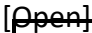

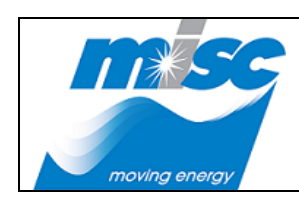

| DOC. NO: G-MISC-GICT-I              | CA-PRC-2017-0002 |  |  |  |  |
|-------------------------------------|------------------|--|--|--|--|
| REV NO : Page <b>1</b> of <b>30</b> |                  |  |  |  |  |
| DATE: 1 <sup>st</sup> November 2018 | 3                |  |  |  |  |

# FSSC Certificate of Residence CoR Quick Guide for Vendor

**Version Control** 

| Version<br>No. | Description      | Date       | Author        |
|----------------|------------------|------------|---------------|
| 1.0            | Initial Document | 05/08/2019 | Soo Cheng Yen |

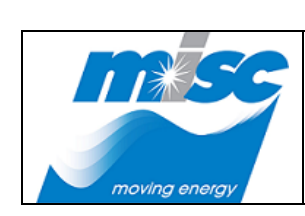

[<del>Ppen]</del>

| DOC. NO: G-MISC-GICT-ICA-PRC-2017-0002 |                            |  |  |  |
|----------------------------------------|----------------------------|--|--|--|
| REV NO :                               | Page <b>2</b> of <b>30</b> |  |  |  |
| DATE: 1 <sup>st</sup> November 2018    |                            |  |  |  |

# Table of Contents

| FSSC Ce | ertificate of Residence CoR                                                   | . 1 |
|---------|-------------------------------------------------------------------------------|-----|
| Quick G | Guide for Vendor                                                              | .1  |
| 1. Acc  | essing MISC Partner Portal for FSSC Online Invoice Submission                 | .3  |
| 2. CoF  | ۲ Vendor Upload                                                               | .3  |
| 2.1.    | Upload CoR                                                                    | .3  |
| 2.2.    | Downloading CoR                                                               | .6  |
| 3. Em   | ail Notification                                                              | . 8 |
| 3.1.    | Email Notification for Vendor Certificate of Residence – Renewal Notification | . 8 |
| 3.2.    | Email Notification for Vendor Certificate of Residence – Reject Notification  | 9   |

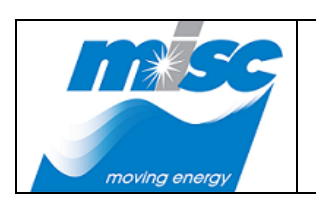

[Open]

| DOC. NO: G-MISC-GICT-ICA-PRC-2017-0002 |  |  |  |  |  |
|----------------------------------------|--|--|--|--|--|
| REV NO : Page <b>3</b> of <b>30</b>    |  |  |  |  |  |
| DATE: 1 <sup>st</sup> November 2018    |  |  |  |  |  |

## 1. Accessing MISC Partner Portal for FSSC Online Invoice Submission

- a. Launch an Internet browser and go to <u>https://partner.misc.net.my</u> to access MISC Partner Portal for FSSC Online Invoice Submission.
- b. Vendor go to *Existing User* tab and enter the registered User ID and Password.
- c. Vendor can download or upload CoR, please follow the steps as below.

## 2. CoR Vendor Upload

#### 2.1. Upload CoR

a) Go to **MISC Partner Portal**. At the "**Home**" page, click on the **FSSC Online Invoice Submission** application icon.

|                                                  | MISC PARTNE<br>moving ene                      | R PORTAL<br>argy to build a better world |
|--------------------------------------------------|------------------------------------------------|------------------------------------------|
|                                                  | Home                                           |                                          |
| FSSC Online Invoice<br>Submission                | Vendor & Tender<br>Management System<br>(VTMS) |                                          |
|                                                  | MISC PARTNER PORTAL                            |                                          |
|                                                  | ★ CONTACT US                                   | : 4 .                                    |
| Copyright @ MISC Berhad (Company No. 8178-H) 201 | 17. All Rights Reserved                        | Legal Notice                             |

b) System will navigate to **"FSSC Online Invoice Submission"** screen. At the *Existing User* tab, enter the *User ID* and *Password*, then click on the Login button for invoice submission.

|                         |                             |                   | DOC. NO: G-MI               | SC-GICT-ICA-PF                            | RC-2017-00              |
|-------------------------|-----------------------------|-------------------|-----------------------------|-------------------------------------------|-------------------------|
|                         |                             |                   | REV NO :                    | Page                                      | e <b>4</b> of <b>30</b> |
| moving energy           | GUI                         | GUIDE             |                             | mber 2018                                 |                         |
| muing example           |                             | MIS               | C PARTNER<br>moving ener    | <b>R PORTA</b><br>gy to build a better we | orld                    |
|                         |                             | Home              |                             |                                           |                         |
|                         | FSSC                        | Online Invoic     | e Submission                |                                           |                         |
| FSSC Online<br>• User M | Invoice Submission<br>anual | Existing User Net | w User                      |                                           |                         |
| Upload CoR<br>• User M  | anual Er                    | iter your user ID | and password below and clic | k Login                                   |                         |
|                         | Us                          | er ID:            | vendortest01@zetmail.com    |                                           |                         |
|                         | Pa                          | ssword:           | ******                      |                                           |                         |
|                         |                             |                   |                             |                                           |                         |
|                         |                             |                   |                             |                                           |                         |
|                         |                             |                   | Login Back                  |                                           |                         |

# OR

Access to **MISC Partner Portal** from the email received with subject title **"Vendor Certificate** of **Residence – Renewal notification"** as below.

Then, click on the "<u>here</u>" link to access to **MISC Partner Portal** to proceed with upload the CoR.

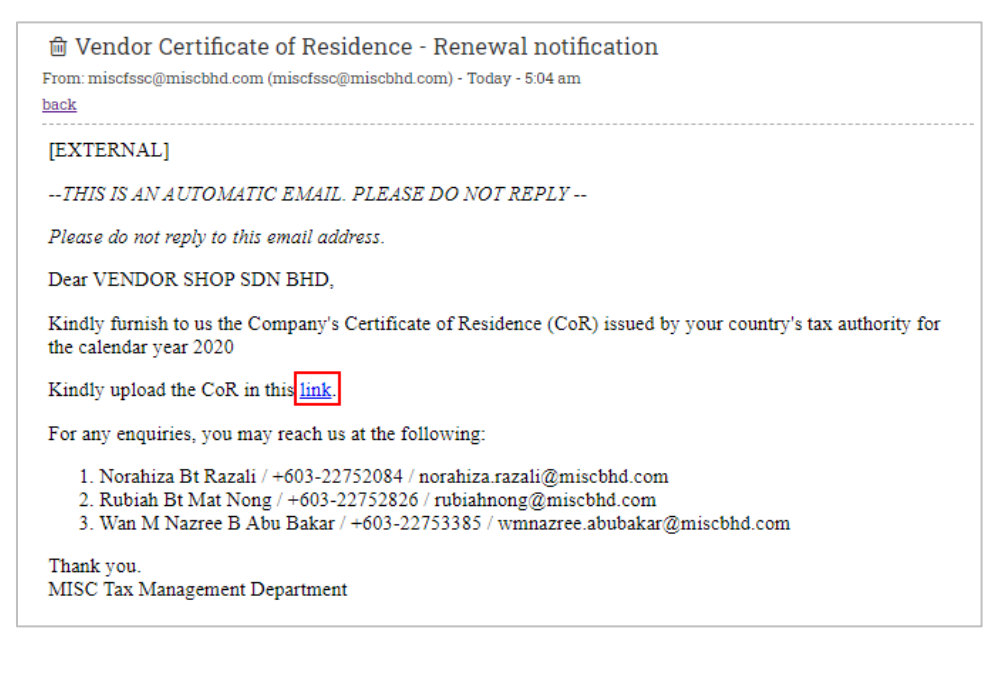

|               |       | DOC. NO: G-MISC-GICT-I             | CA-PRC-2017-0002           |
|---------------|-------|------------------------------------|----------------------------|
|               |       | REV NO :                           | Page <b>5</b> of <b>30</b> |
| moving energy | GUIDE | DATE: 1 <sup>st</sup> November 201 | 8                          |

c) After login successfully, navigation to left menu, click on the **Upload CoR** under **Vendor** menu to upload the CoR file.

|                                               |                                   |                                                        |                        |                                        | 10    |   |                  |      |
|-----------------------------------------------|-----------------------------------|--------------------------------------------------------|------------------------|----------------------------------------|-------|---|------------------|------|
|                                               |                                   |                                                        |                        |                                        |       |   | 🗘 SHARE 🟠 FOLLO  | , wc |
| Finance Sha<br>COR                            | red Service Center<br>- Vendor Up | bload                                                  |                        |                                        |       |   | Search this site | Q    |
| Vendor                                        | CoR - Vendor Upload               |                                                        |                        |                                        |       |   |                  |      |
| Vendor Self Service<br>Vendor Invoice Listing | Attachment *                      | Browse Note: Please avoid using special characters for | example (" # % & * : < | > ? \ / {   } [ ] ~ +) for your file : | name. |   |                  |      |
| Vendor Invoice                                | Submit                            |                                                        |                        |                                        |       |   |                  |      |
| Lipload CoR                                   | Vendor Name                       | Country                                                | CoR                    | Created Date                           |       | C | reated By        |      |
| opioud con                                    | No records found.                 |                                                        |                        |                                        |       |   |                  |      |
|                                               |                                   |                                                        |                        |                                        |       |   |                  |      |
|                                               |                                   |                                                        |                        |                                        |       |   |                  |      |

d) In the **CoR - Vendor Upload** page, click on the **Browse** button to attach CoR file then click on the **Submit** button to proceed attach CoR file.

Please be noted the file name **SHOULD NOT** contain any special character.

Example: (" # % & \* : < > ? \ / { | } [ ] ~ +)

[<del>Open]</del>

|                                      |                     |                                                 |                          |                                    |          |   | 🗘 SHARE          | ☆ FOLLOW [다] |
|--------------------------------------|---------------------|-------------------------------------------------|--------------------------|------------------------------------|----------|---|------------------|--------------|
| Finance Sha<br>COR                   | - Vendor Up         | bload                                           |                          |                                    |          | [ | Search this site | م            |
| Vendor                               | CoR - Vendor Upload |                                                 |                          |                                    |          |   |                  |              |
| Vendor Self Service                  | Attachment *        | \FSSC\sample COR.pdf Browse                     |                          |                                    |          |   |                  |              |
| Vendor Invoice Listing               |                     | Note: Please avoid using special characters for | example (" # % & * : < : | > ? \ / {   } [ ] ~ +) for your fi | le name. |   |                  |              |
| Vendor Invoice<br>Submission History | Submit              |                                                 |                          |                                    |          |   |                  |              |
| Upload CoR                           | Vendor Name         | Country                                         | CoR                      | Created Date                       |          | G | eated By         |              |
|                                      | No records found.   |                                                 |                          |                                    |          |   |                  |              |

e) A message will be displayed as below showing the Vendor CoR has been submitted successfully.

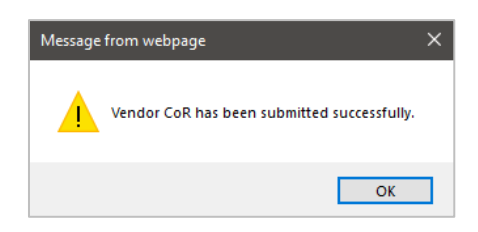

|               |       | DOC. NO: G-MISC              | C-GICT-ICA-PRC-2017-0002   |
|---------------|-------|------------------------------|----------------------------|
|               |       | REV NO :                     | Page <b>6</b> of <b>30</b> |
|               | GUIDE | DATE: 1 <sup>st</sup> Noveml | ber 2018                   |
| movina enerav |       |                              |                            |

f) The latest CoR will be showing in the Vendor CoR list.

|                        |                     |                                                 |                            | 4                                        | ?  |                          |
|------------------------|---------------------|-------------------------------------------------|----------------------------|------------------------------------------|----|--------------------------|
|                        |                     |                                                 |                            |                                          |    | 🕄 SHARE 🟠 FOLLO          |
| - Finance Sh           | ared Service Center |                                                 |                            |                                          |    | Search this site         |
| nsc <sub>Co</sub> D    | Vandar Upla         | ad                                              |                            |                                          |    | Scaren and and           |
| CUK                    | - venuor opio       | dU                                              |                            |                                          |    |                          |
| ndor                   | CoR - Vendor Upload |                                                 |                            |                                          |    |                          |
| Vendor Self Service    | Attachment *        | Browse                                          |                            |                                          |    |                          |
| Vendor Invoice Listing |                     | Note: Please avoid using special characters for | example (" # % & * : < > ? | $\ \ \ \ \ \ \ \ \ \ \ \ \ \ \ \ \ \ \ $ | в. |                          |
| Vendor Invoice         | Submit              |                                                 |                            |                                          |    |                          |
| Submission History     | Vendor Name         | Country                                         | CoR                        | Created Date                             |    | Created By               |
| Орюад Сок              | VENDOR SHOP SDN BHD | Singapore                                       | View                       | 05/08/2020 13:00:57                      |    | vendortest01@zetmail.com |
|                        |                     |                                                 |                            |                                          |    |                          |
|                        |                     |                                                 |                            |                                          |    |                          |
|                        |                     |                                                 |                            |                                          |    |                          |

#### 2.2. Downloading CoR

[Ppen]

a) At the left navigation menu, click on the **Upload CoR** under **Vendor** menu.

|                                                         |                                               |                                                          |                            |                                          |   | 🔾 SHARE 🏠 FOLLOW [🗆] |
|---------------------------------------------------------|-----------------------------------------------|----------------------------------------------------------|----------------------------|------------------------------------------|---|----------------------|
| Finance Share<br>CoR -                                  | <sup>d Service Center</sup><br>- Vendor Uploa | d                                                        |                            |                                          |   | Search this site     |
| Vendor                                                  | CoR - Vendor Upload                           |                                                          |                            |                                          |   |                      |
| Vendor Self Service Attachment * Vendor Invoice Listing |                                               | Browse Note: Please avoid using special characters for e | example (" # % & * : < > ? | $\ \ \ \ \ \ \ \ \ \ \ \ \ \ \ \ \ \ \ $ |   |                      |
| Vendor Invoice                                          | Submit                                        |                                                          |                            |                                          |   |                      |
| Upload CoR                                              | Vendor Name                                   | Country                                                  | CoR                        | Created Date                             | C | reated By            |
| opioad cox                                              | VENDOR SHOP SDN BHD                           | Singapore                                                | View                       | 05/08/2020 13:18:11                      | m | isc\fssctest11       |
|                                                         |                                               |                                                          |                            |                                          |   |                      |

b) Click on the View button under CoR.

|                        |                     |                                                 |                                                             |       | 🖓 SHARE 🏠 FOLLOW 📃          |
|------------------------|---------------------|-------------------------------------------------|-------------------------------------------------------------|-------|-----------------------------|
| Finance Sha<br>COR     | - Vendor Uplo       | bad                                             |                                                             |       | Search this site ${\cal P}$ |
| Vendor                 | CoR - Vendor Upload |                                                 |                                                             |       |                             |
| Vendor Self Service    | Attachment *        | Browse                                          |                                                             |       |                             |
| Vendor Invoice Listing |                     | Note: Please avoid using special characters for | example (" # % & * : < > ? \ / {   } [ ] ~ +) for your file | name. |                             |
| Vendor Invoice         | Submit              |                                                 |                                                             |       |                             |
| Submission History     | Vendor Name         | Country                                         | CoR Created Date                                            | C     | reated By                   |
| Opioad Cok             | VENDOR SHOP SDN BHD | Singapore                                       | View 05/08/2020 13:18:11                                    | m     | iisc\fssctest11             |
|                        |                     | and the                                         | F & & 1                                                     |       |                             |
|                        |                     |                                                 |                                                             |       |                             |

|               |       | DOC. NO: G-MISC-GICT-ICA-PRC-2017 |                            |
|---------------|-------|-----------------------------------|----------------------------|
|               |       | REV NO :                          | Page <b>7</b> of <b>30</b> |
| moving energy | GUIDE | DATE: 1 <sup>st</sup> Novem       | ber 2018                   |

c) Click on the **Save** button to download CoR file.

|                                                                 |                                          |                                                       |                                  |                                     |     | 😲 SHARE 🏠 FOLLO                          |
|-----------------------------------------------------------------|------------------------------------------|-------------------------------------------------------|----------------------------------|-------------------------------------|-----|------------------------------------------|
| Finance SI<br>COR                                               | hared Service Center<br>R - Vendor Uploa | ad                                                    |                                  |                                     | ş   | Search this site                         |
| endor                                                           | CoR - Vendor Upload                      |                                                       |                                  |                                     |     |                                          |
| Vendor Self Service<br>Vendor Invoice Listing<br>Vendor Invoice | Attachment *                             | Browse<br>Note: Please avoid using special characters | for example (" # % & * : < > ? \ | / {   } [ ] ~ +) for your file name | e.  | e la la la la la la la la la la la la la |
| Submission History                                              | Vendor Name                              | Country                                               | CoR                              | Created Date                        | Cre | eated By                                 |
| opioad cox                                                      | VENDOR SHOP SDN BHD                      | Singapore                                             | View                             | 05/08/2020 13:18:11                 | mis | sc\fssctest11                            |
|                                                                 |                                          |                                                       |                                  |                                     |     |                                          |
|                                                                 |                                          |                                                       |                                  |                                     |     |                                          |
|                                                                 |                                          |                                                       |                                  |                                     |     |                                          |
|                                                                 |                                          |                                                       |                                  |                                     |     |                                          |
|                                                                 |                                          |                                                       | E.Y                              |                                     |     | 14                                       |

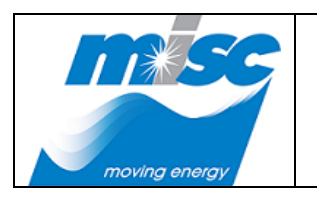

| DOC. NO: G-MISC-GICT-ICA-PRC-2017-0002 |                            |  |  |  |
|----------------------------------------|----------------------------|--|--|--|
| REV NO :                               | Page <b>8</b> of <b>30</b> |  |  |  |
| DATE: 1 <sup>st</sup> November 2018    |                            |  |  |  |

### 3. Email Notification

3.1. Email Notification for Vendor Certificate of Residence – Renewal Notification

#### Note:

[Open]

Please refer the notes below.

- When received an email with subject title **"Vendor Certificate of Residence Renewal notification"** as below will be sent to the registered email address (User ID) for upload the CoR.
- Then, click on the "<u>here</u>" link to upload the CoR.

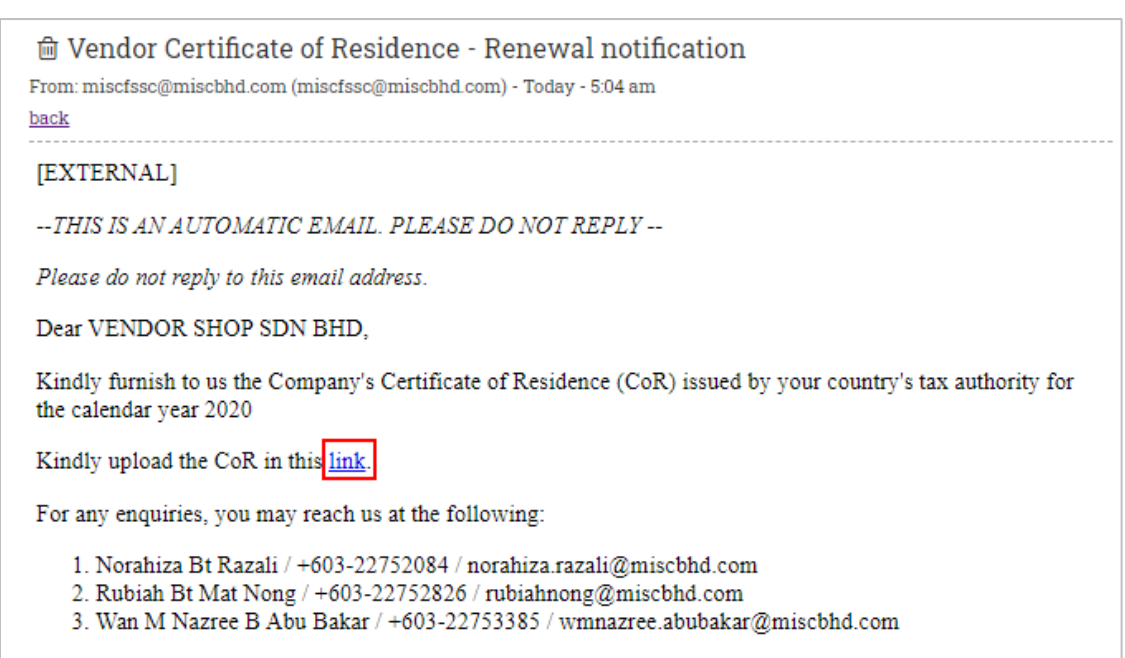

Thank you. MISC Tax Management Department

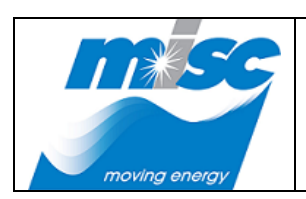

| DOC. NO: G-MISC-GICT-ICA-PRC-2017-0002 |  |  |  |  |
|----------------------------------------|--|--|--|--|
| REV NO : Page <b>9</b> of <b>30</b>    |  |  |  |  |
| DATE: 1 <sup>st</sup> November 2018    |  |  |  |  |

#### 3.2. Email Notification for Vendor Certificate of Residence – Reject Notification

#### Note:

[Ppen]

Please refer the notes below.

• When received an email with subject title **"Vendor Certificate of Residence – Reject notification"** as below will be sent to the registered email address (User ID) due to rejected the CoR following the reason.

| Wendor Certificate of Residence - Reject notification  From:miscfssc@miscbhd.com(miscfssc@miscbhd.com) - Today - 5:21 am  back |  |
|----------------------------------------------------------------------------------------------------|--|
| [EXTERNAL]                                                                                                    |  |
| THIS IS AN AUTOMATIC EMAIL. PLEASE DO NOT REPLY                                                                                |  |
| Please do not reply to this email address.                                                                                     |  |
| Dear VENDOR SHOP SDN BHD,                                                                                                    |  |
| The submitted Certificate of Residence (CoR) issued by your country's tax authority is rejected due to the following reason:   |  |
| CoR insufficient information.                                                                                                  |  |
| Thank you.<br>MISC Tax Management Department                                                                                   |  |

----- END DOCUMENT -----